# Autotest.mk

ソフトウェアテスト自動化のための、GNU Make を利用したフレームワーク

j8takagi Copyright © 2011-2019 j8takagi

# 1 Autotest.mk 概要

Autotest.mk はソフトウェアテスト自動化のための、GNU Make を利用したフレームワークです。何回か makeコマンドを実行し、コマンドファイルとテスト結果の想定をあらわすファイルを作成すれば、テストの準備は完了です。あとは makeコマンドを1回実行すれば、テストを実行できます。テストが実行されると、詳細なログが出力されます。

# 1.1 特徴

Autotest.mk の特徴は次のとおりです。

- 使い方がシンプル
- さまざまなプログラムや環境に対応
- ビルド作業と連携しやすい
- 無償で使うことができ、自由に改造できる

# 2 Autotest.mk インストール

# 2.1 要件

Autotest.mk は、Linux や Mac OS X などで動作します。現在動作を確認しているのは、次のディストリビューションです。

- Ubuntu Linux 10.10
- Mac OS X バージョン 10.6.5

# 2.2 ダウンロード

Autotest.mkのサイト (http://www.j8takagi.net/autotest\_mk/) または github のダウンロー ドページ (http://github.com/j8takagi/Autotest.mk/downloads/) から最新版の tar.gzファイ ルをダウンロードします。

# 2.3 検証

ダウンロードが完了したら、openss1と diffで正しくファイルがダウンロードができているかを検証 します。

\$ openssl md5 autotest\_mk.tar.gz | diff -s autotest\_mk.tar.gz.md5sum Files autotest\_mk.tar.gz.md5sum and - are identical

# 2.4 展開

autotest\_mkファイルをダウンロードしたら、展開先のディレクトリーに移動してから、展開します。 次のコマンドでは、現在ログインしているユーザーのホームディレクトリーに展開します。

\$ cd ~

## \$ tar xvzf autotest\_mk.tar.gz

展開したら、Autotest.mkは使えるようになります。多くのプログラムをインストールするときに必要な コンパイルやビルド、システムディレクトリーへのインストール(./configureやmake、make install) は必要ありません。

**2.5** ディレクトリー

Autotest.mk でテストを実行するときは、次の3つのディレクトリーを使います。

テンプレートディレクトリー

テストグループとテストのテンプレートとなるディレクトリー

テストグループディレクトリー

1つまたは複数のテストを含むディレクトリー

テストディレクトリー

テスト実行のためのファイルと、実行結果をあらわすファイルを含むディレクトリー

# 3 Autotest.mk チュートリアル I - 三角形判定プログラムのテスト

# 概要

ここでは、Glenford J Myers『ソフトウェア・テストの技法』(近代科学社、1980)の記載を元にした、 次の仕様の三角形判定プログラムをテストする手順を取り上げます<sup>1</sup>。

プログラム triangle は、整数をあらわす3つの引数をとる。この3つの値は、それぞれ三角形の3辺の長さをあらわすものとする。プログラムは、三角形が不等辺三角形の場合は 'scalene triangle'、二等辺三角形の場合は 'isosceles triangle'、正三角形の場合は 'equilateral triangle' を印字する。

この三角形判定プログラムの動作を検証するには、次のテスト・ケースが必要です<sup>2</sup>。

- 1. 有効な不等辺三角形をあらわすテスト・ケース
- 2. 有効な正三角形をあらわすテスト・ケース
- 3. 有効な二等辺三角形をあらわすテスト・ケース
- 4. 有効な二等辺三角形で2つの等辺を含む3種類の組合せすべてをためすことができる3 つのテスト・ケース
- 5. 1つの辺がゼロの値をもつテスト・ケース
- 6. 1つの辺が負の値をしめすテスト・ケース
- 7. ゼロより大きい3つの整数をもち、そのうち2つの和がそれ以外の1つと等しいような テスト・ケース
- 8. 1辺の長さが他の2辺の長さの和に等しいことを3種類の順列のすべてに対してためす ことのできるテスト・ケース
- 9. ゼロより大きな3つの整数のうち、2つの数の和がそれ以外の1つの数より小さくなる テスト・ケース
- 10. ゼロより大きな3つの整数のうち、2つの数の和がそれ以外の1つの数より小さくなる ことにおいて、3種類の順列すべてを考慮することのできるテスト・ケース
- 11. すべての辺がゼロであるテスト・ケース
- 12. 整数でない値をもつテスト・ケース
- 13. 数値の個数が間違っていることをためすテスト・ケース

三角形判定プログラムは、サンプルとして用意されているものを [準備], page 4 するか、または自作してください。

準備ができたら、Autotest.mk を使った次の手順でテストを実行できます。

- 1. グループディレクトリーの作成
- 2. テストディレクトリーの作成
- 3. テスト説明ファイルの作成
- 4. テストコマンドファイルの作成
- 5. テスト想定ファイルの作成
- 6. テストの実行
- 7. テストログファイルの確認
- 8. テストグループの実行
- 9. テストグループログファイルの確認

<sup>&</sup>lt;sup>1</sup> 『ソフトウェア・テストの技法』では「カードから3つの整数を読む」となっているのを、「3つの引数 をとる」に変更しています。

<sup>&</sup>lt;sup>2</sup> 『ソフトウェア・テストの技法』では下記の 13 個に加え、「それぞれのテスト・ケースについて、入力の 値に対して予想される値をしめしたか」というテスト・ケースが記載されています。このテスト・ケー スは、Autotest.mk を実行している場合は自動的に満たされると考えています。

# 準備

```
作業用ディレクトリーの作成
```

まず、Autotest.mkのパッケージに含まれている sample/triangle以下のファイルを、任意の作業用 ディレクトリーにコピーします。ここでは、 \*/triangle( \*は、現在ログインしているユーザーのホーム ディレクトリー)を作業用ディレクトリーにします。また、autotest.mkは、 \*に展開されているものと します。

\$ cd
\$ mkdir triangle
\$ cd autotest.mk/sample/triangle
\$ cd autotest.mk/sample/triangle
\$ cp triangle.c triangle\_bug.c Makefile ~/triangle
ft業用ディレクトリーに移動し、中のファイルを確認します。
\$ cd ~/triangle
\$ cd ~/triangle

```
$ ls
Makefile triangle.c triangle_bug.c
```

三角形判定プログラムのビルド

三角形判定プログラムをビルドします。

### \$ make

```
rm -f triangle
gcc -o triangle triangle.c
テストもかねて、三角形判定プログラムを手動で実行します。
$ ./triangle 3 4 5
scalene triangle
```

```
$ ./triangle 4 4 4
equilateral triangle
$ ./triangle 2 4 4
isosceles triangle
```

バグを含む三角形判定プログラムのビルド

バグを含み一部のテストに失敗する三角形判定プログラムをビルドする場合は、次のコマンドを実行し ます。

```
$ make bug
rm -f triangle
gcc -o triangle triangle.c
テストもかねて、三角形判定プログラムを手動で実行します。
$ ./triangle 3 4 5
futohen sankakukei
$ ./triangle 4 4 4
equilateral triangle
$ ./triangle 2 4 4
isosceles triangle
```

./triangle 3 4 5で、仕様で 'scalene triangle' となるべきところが、 'futohen sankakukei' となっています。

3.3 グループディレクトリーの作成

テンプレートディレクトリーで makeを実行し、グループディレクトリーを作成します。このとき、テス トグループのディレクトリーを変数 GROUPDIRで指定します。ここでは、 ~/triangle/testをテストグ ループのディレクトリーにします。 \$ cd ~/autotest.mk/template
\$ make GROUPDIR=~/triangle/test
次のコマンドでグループディレクトリーに移動し、その中を確認します。
\$ cd ~/triangle/test
\$ ls

Define.mk Makefile Test.mk

3.4 テストディレクトリーの作成

グループディレクトリーで make createを実行し、テストディレクトリーを作成します。このとき、変数 TESTでテスト名を指定します。テスト名は、小文字のアルファベットと数字で指定します。ここでは、 1 つめのテスト・ケースに対応するテストディレクトリーを、01\_scaleneという名前で作成します。

\$ make create TEST=01\_scalene

次のコマンドでテストディレクトリーに移動し、その中を確認します。

\$ cd 01\_scalene
\$ ls
Makefile

3.5 テスト説明ファイルの作成

テスト説明ファイル desc.txtはテストに関する説明をあらわし、テストの結果と一緒にログに出力さ れます。desc.txtをテキストエディターを使って次の内容で作成します。

有効な不等辺三角形をあらわすテスト・ケース

3.6 テストコマンドファイルの作成

テストコマンドファイル cmdは、テスト時に実行されるコマンドをあらわします。このコマンドにより、 標準出力とエラー出力にテストの結果が出力されるようにします。

ここでは、cmdをテキストエディターを使って次の内容で作成します。

../../triangle 3 4 5

3.7 テスト想定ファイルの作成

テスト想定ファイル 0.txtは、テストが正しく実行された場合の結果をあらわします。0.txtの作成方 法は、次の 3 つがあります。

- 手動で作成
- make set
- make reset

エラーが発生するテストでは、標準出力想定の下にエラー出力想定を続けます。

3.7.1 手動で作成

テスト想定ファイル 0.txtをテキストエディターを使って次の内容で作成します。

scalene triangle

# 3.7.2 make set

make setを実行すると、コマンドファイル cmdが実行されます。実行結果は 0.txtファイルに出力され、その内容が表示されます。

\$ make set
scalene triangle

この方法で0.txtを作成する場合は、作成された内容がテスト想定として本当に正しいかよく検討する 必要があります。例えば、バグを含む三角形判定プログラムを準備して make setを実行すると、仕様と異 なる次のようなテスト想定となり、テストを正しく実行できません。

```
$ make set
```

futohen sankakukei

0.txtがすでに存在する場合は make setを実行するとエラーになり、0.txtは更新されません。

# 3.7.3 make reset

0.txtがすでに存在する場合は、make resetで更新できます。

```
$ make reset
scalene triangle
```

# 3.8 テストの実行

コマンドファイルとテスト想定を用意したら、makeまたは make checkでテストを実行できます。

```
$ ls
0.txt Makefile cmd desc.txt
$ make
f効な不等辺三角形をあらわすテスト・ケース
01_scalene: Test Success 2011-01-10 10:09:55
Detail in /home/foo/triangle/test/01_scalene/detail.log
```

表示される項目は、次のとおりです。

- <テスト説明ファイル desc.txtの内容>
- <テスト名>: <テスト結果(Test Success または Test Failure) > <テスト実行日時>
- Detail in <テスト詳細ログファイルの絶対パス>

バグを含む三角形判定プログラムの場合

正しいテスト想定を作成していた場合にバグを含む三角形判定プログラムでテストを実行すると、次の ように表示されます。

# \$ make make: [diff.log] Error 1 (ignored) f効な不等辺三角形をあらわすテスト・ケース 01\_scalene: Test Failure 2011-01-10 20:25:16 Detail in /home/foo/triangle/test/01\_scalene/detail.log

3.9 テストログファイルの確認

テストを実行して作成されたファイルを確認します。1.txt summary.log detail.logが作成されています。

\$ ls

0.txt 1.txt Makefile cmd desc.txt detail.log summary.log

テストを実行すると作成されるファイルは、次のとおりです。必要に応じてファイルの内容を確認します。

1.txt テスト結果をあらわします。エラー発生時は、標準出力のあとにエラー出力が続きます

err.log エラー発生時に、エラーが出力されます。エラーが発生しない場合は作成されません

diff.log テスト想定ファイル 0.txtとテスト結果ファイル 1.txtの差分をあらわします。想定と結果 が同一の場合は、作成されません

### summary.log

テストの実行結果を表します。テスト実行時に表示される項目です。

```
detail.log
```

```
テストの詳細ログを表します。上記の内容がすべて出力されます
```

detail.logは、次のようになります。

../../triangle 3 4 5

== 0.txt ==

scalene triangle

\_\_\_\_\_

== 1.txt ==
\_\_\_\_\_\_scalene triangle

-----

バグを含む三角形判定プログラムの場合

バグを含む三角形判定プログラムを準備してテストを実行した場合、1.txt summary.log detail.log のほかに、テスト想定とテスト結果が異なるため diff.logが作成されます。

\$ ls

0.txt 1.txt Makefile cmd desc.txt detail.log diff.log summary.log detail.logは次のようになります。

== summary.log ==

== cmd ==

../../triangle 3 4 5

\_\_\_\_\_

\_\_\_\_\_

== 0.txt ==

scalene triangle

== diff.log ==

== 1.txt ==

-----

futohen sankakukei

```
3.9.2 テストのクリア
```

make cleanを実行すると、テストの結果作成されたファイルがクリアされます。

- \$ make clean
- \$ ls
- 0.txt Makefile cmd desc.txt

# 3.10 テストグループの実行

2つめ以降のテスト・ケースについても、1つめと同じ手順でテストディレクトリーの作成後、テスト説 明ファイルとテストコマンドファイル、テスト想定ファイルを作成します。

ここでは、先に作成した 01\_scaleneも含めて、次のようなディレクトリーとファイルを作成します。 こうしたディレクトリーやファイルは Autotest.mk の sample/triangle/test以下にあります。

- 01\_scalene
  - Makefile desc.txt cmd 0.txt
- 02\_equilateral
  - Makefile desc.txt cmd 0.txt
- 03\_isosceles
  - Makefile desc.txt cmd 0.txt
- 04\_isosceles\_c
  - Makefile desc.txt cmd 0.txt
- 05\_zero
  - Makefile desc.txt cmd 0.txt
- $06_{-minus}$ 
  - Makefile desc.txt cmd 0.txt
- 07\_line
  - Makefile desc.txt cmd 0.txt
- 08\_lines
  - Makefile desc.txt cmd 0.txt
- $09\_less$ 
  - Makefile desc.txt cmd 0.txt
- 10\_lesses
  - Makefile desc.txt cmd 0.txt

- 11\_zeroall
  - Makefile desc.txt cmd 0.txt
- $12_{-notint}$ 
  - Makefile desc.txt cmd 0.txt
- 13\_argcnt
  - Makefile desc.txt cmd 0.txt

テストグループディレクトリーでは、makeまたは make checkで複数のテストをまとめて実行できます。

\$ cd ~/triangle/test

\$ make

test: 13 / 13 tests passed. Detail in /home/foo/triangle/test/TEST.log test: All tests are succeded.

表示されるのは、次の項目です。

- <テスト名>: <成功テスト数>/<全テスト数> test passed. Detail in <テストグループログファイルの絶対パス>
- (すべてのテストに成功した場合)<テスト名>: All tests are succeded.

バグを含む三角形判定プログラムの場合

バグを含む三角形判定プログラムを準備してテストグループを実行した場合、次のように表示されます。 失敗したテストがあることをあらわしています。

- \$ cd ~/triangle/test
- \$ make

test: 11 / 13 tests passed. Detail in /home/foo/triangle/test/TEST.log

3.11 テストグループログファイルの確認

テストグループを実行すると作成されるファイルは、次のとおりです。

<テストグループ名を大文字にした文字列>.log

テストグループに含まれるテストとその実行結果の一覧をあらわします。

## Summary.log

テストの実行結果を表します。テストグループ実行時に表示される内容です。

ここではテストグループ名は testなので、TEST.logが次の内容で作成されます。

01\_scalene/

有効な不等辺三角形をあらわすテスト・ケース 01\_scalene: Test Success 2011-01-10 12:14:23 Detail in /home/foo/triangle/test/01\_scalene/detail.log

```
12_notint/
整数でない値をもつテスト・ケース
12_notint: Test Success 2011-01-10 12:14:23
Detail in /home/foo/triangle/test/12_notint/detail.log
```

03\_isosceles/ 有効な二等辺三角形をあらわすテスト・ケース 03\_isosceles: Test Success 2011-01-10 12:14:23 Detail in /home/foo/triangle/test/03\_isosceles/detail.log

02\_equilateral/ 有効な正三角形をあらわすテスト・ケース 02\_equilateral: Test Success 2011-01-10 12:14:23 Detail in /home/foo/triangle/test/02\_equilateral/detail.log 05 zero/ 1つの辺がゼロの値をもつテスト・ケース 05\_zero: Test Success 2011-01-10 12:14:23 Detail in /home/foo/triangle/test/05\_zero/detail.log 13\_argcnt/ 数値の個数が間違っていることをためすテスト・ケース 13\_argcnt: Test Success 2011-01-10 12:14:23 Detail in /home/foo/triangle/test/13\_argcnt/detail.log 10\_lesses/ ゼロより大きな3つの整数のうち、2つの数の和がそれ以外の1つの数より小さくなることにおい て、3種類の順列すべてを考慮することのできるテストケース 10\_lesses: Test Success 2011-01-10 12:14:23 Detail in /home/foo/triangle/test/10\_lesses/detail.log 07\_line/ ゼロより大きい3つの整数をもち、そのうち2つの和がそれ以外の1つと等しいようなテスト・ケー ス 07\_line: Test Success 2011-01-10 12:14:23 Detail in /home/foo/triangle/test/07\_line/detail.log 06\_minus/ 1つの辺が負の値をしめすテスト・ケース 06\_minus: Test Success 2011-01-10 12:14:23 Detail in /home/foo/triangle/test/06\_minus/detail.log 11\_zeroall/ すべての辺がゼロであるテスト・ケース 11\_zeroall: Test Success 2011-01-10 12:14:24 Detail in /home/foo/triangle/test/11\_zeroall/detail.log 08\_lines/ 1辺の長さが他の2辺の長さの和に等しいことを3種類の順列のすべてに対してためすことのでき るテスト・ケース 08\_lines: Test Success 2011-01-10 12:14:24 Detail in /home/foo/triangle/test/08\_lines/detail.log 09\_less/ ゼロより大きな3つの整数のうち、2つの数の和がそれ以外の1つの数より小さくなるテストケース 09\_less: Test Success 2011-01-10 12:14:24 Detail in /home/foo/triangle/test/09\_less/detail.log 04\_isosceles\_c/ 有効な二等辺三角形で2つの等辺を含む3種類の組合せすべてをためすことができる3つのテスト ケース 04\_isosceles\_c: Test Success 2011-01-10 12:14:24 Detail in /home/foo/triangle/test/04\_isosceles\_c/detail.log

テストをまとめて実行した場合も、個別のテストを実行した場合と同様に、テストディレクトリーにテ ストログが出力されます。特定のテスト結果を詳細に検討する場合は、そのテストのテストディレクトリー を開いてテストログファイルの確認をします。

バグを含む三角形判定プログラムの場合

バグを含む三角形判定プログラムを準備してテストグループを実行した場合、TEST.logは次のように 表示されます。01\_scaleneのほか、11\_zeroのテストで失敗しています。すべての辺がゼロである場合に 表示が正しくないバグがあることがわかります。

01\_scalene/ 有効な不等辺三角形をあらわすテスト・ケース 01\_scalene: Test Failure 2011-01-10 21:45:52 Detail in /home/foo/triangle/test/01\_scalene/detail.log 12\_notint/ 整数でない値をもつテスト・ケース 12\_notint: Test Success 2011-01-10 21:45:52 Detail in /home/foo/triangle/test/12\_notint/detail.log 03\_isosceles/ 有効な二等辺三角形をあらわすテスト・ケース 03\_isosceles: Test Success 2011-01-10 21:45:52 Detail in /home/foo/triangle/test/03\_isosceles/detail.log 02\_equilateral/ 有効な正三角形をあらわすテスト・ケース 02\_equilateral: Test Success 2011-01-10 21:45:53 Detail in /home/foo/triangle/test/02\_equilateral/detail.log 05\_zero/ 1つの辺がゼロの値をもつテスト・ケース 05\_zero: Test Failure 2011-01-10 21:45:53 Detail in /home/foo/triangle/test/05\_zero/detail.log 13\_argcnt/ 数値の個数が間違っていることをためすテスト・ケース 13\_argcnt: Test Success 2011-01-10 21:45:53 Detail in /home/foo/triangle/test/13\_argcnt/detail.log 10\_lesses/ ゼロより大きな3つの整数のうち、2つの数の和がそれ以外の1つの数より小さくなることにおい て、3種類の順列すべてを考慮することのできるテストケース 10\_lesses: Test Success 2011-01-10 21:45:53 Detail in /home/foo/triangle/test/10\_lesses/detail.log 07\_line/ ゼロより大きい3つの整数をもち、そのうち2つの和がそれ以外の1つと等しいようなテスト・ケー ス 07\_line: Test Success 2011-01-10 21:45:53 Detail in /home/foo/triangle/test/07\_line/detail.log 06\_minus/

1つの辺が負の値をしめすテスト・ケース 06\_minus: Test Success 2011-01-10 21:45:53 Detail in /home/foo/triangle/test/06\_minus/detail.log 11\_zeroall/ すべての辺がゼロであるテスト・ケース 11\_zeroall: Test Failure 2011-01-10 21:45:53 Detail in /home/foo/triangle/test/11\_zeroall/detail.log 08\_lines/ 1辺の長さが他の2辺の長さの和に等しいことを3種類の順列のすべてに対してためすことのでき るテスト・ケース 08\_lines: Test Success 2011-01-10 21:45:53 Detail in /home/foo/triangle/test/08\_lines/detail.log 09\_less/ ゼロより大きな3つの整数のうち、2つの数の和がそれ以外の1つの数より小さくなるテストケース 09\_less: Test Success 2011-01-10 21:45:53 Detail in /home/foo/triangle/test/09\_less/detail.log 04\_isosceles\_c/ 有効な二等辺三角形で2つの等辺を含む3種類の組合せすべてをためすことができる3つのテスト ケース 04\_isosceles\_c: Test Success 2011-01-10 21:45:53

```
Detail in /home/foo/triangle/test/04_isosceles_c/detail.log
```

# 3.12 ビルドとの連携

三角形判定プログラムでは、~/triangleなど作業用ディレクトリーのトップで makeを実行すればプロ グラムをビルドできました。作業用ディレクトリーの Makefileを次のように編集すると、ビルドと連携 してテストを実行できるようになります。

```
CC = gcc

.PHONY: all check clean

all:

$(CC) -o triangle triangle.c

check:

$(MAKE) -c test

clean:

rm -f triangle

ビルドとテストは、次のように実行します。

$ make

gcc -o triangle triangle.c

$ make check

make check

make -C test

test: 13 / 13 tests passed. Detail in /home/foo/triangle/test/TEST.log

test: All tests are succeded.
```

こうした設定をしておけば、プログラムを変更するたびに簡単にビルドとテストを実行することができ ます。

# 4 Autotest.mk チュートリアル II - C 言語 sort 関数のテスト

```
概要
```

```
ここでは C 言語の関数テストの例として、sort関数をテストします。CUnit (http://cunit.
sourceforge.net/)のわかりやすい日本語チュートリアル CUnit チュートリアル (http://homepage3.
nifty.com/kaku-chan/cunit/index.html) で使われている関数です。
```

```
sort_normal.cは、次の内容です。
   void sort(int array[], int num) {
       int i;
       int j;
       int val;
       for(i=0; i<(num-1); i++) {</pre>
           for(j=(num-1); j>i; j--) {
              if (array[j-1] > array[j]) {
                  val = array[j];
                  array[j] = array[j-1];
                  array[j-1] = val;
              }
           }
       }
   }
バグを含む sort_bug.cは、次の内容です。
   void sort(int array[], int num) {
       int i;
       int j;
       int val;
       for(i=0; i<(num-1); i++) {</pre>
           for(j=(num-1); j>i; j--) {
              if (array[j-1] > array[j]) {
                  val = array[j];
                  array[j] = array[j]; /* 本当は array[j] = array[j-1]; */
                  array[j-1] = val;
              }
           }
       }
   }
プログラムは、サンプルとして用意されているものを [準備], page 15 してください。
準備ができたら、Autotest.mk を使った次の手順でテストを実行できます。
1. グループディレクトリーの作成
2. テストディレクトリーの作成
3. テスト説明ファイルの作成
```

- 4. 関数テスト用プログラムのソース作成
- 5. Makefileの編集
- 6. テスト想定ファイルの作成
- 7. テストの実行

- 8. テストログファイルの確認
- 9. テストグループの実行
- 10. テストグループログファイルの確認

準備

```
作業用ディレクトリーの作成
```

まず、Autotest.mkのパッケージに含まれている sample/sort以下のファイルを、任意の作業用ディ レクトリーにコピーします。ここでは、 \*/sort(\*は、現在ログインしているユーザーのホームディレク トリー)を作業用ディレクトリーにします。また、autotest.mkは、 \*に展開されているものとします。

- \$ cd
- \$ mkdir sort
- \$ cd autotest.mk/sample/sort

\$ cp sort\_normal.c sort\_bug.c Makefile ~/sort

作業用ディレクトリーに移動し、中のファイルを確認します。

- \$ cd ~/sort
- \$ ls
  Makefile sort\_normal.c sort\_bug.c

sort関数ファイルの準備

```
make normalで、sort_normal.cが sort.cにコピーされます。
```

\$ make
rm -f sort.c
cp sort\_normal.c sort.c

バグを含む sort 関数ファイルの準備

make bugで、sort\_bug.cが sort.cにコピーされます。この場合、sort.cはバグを含みます。

```
$ make bug
rm -f sort.c
cp sort_bug.c sort.c
```

4.3 グループディレクトリーの作成

テンプレートディレクトリーで makeを実行し、グループディレクトリーを作成します。このとき、テス トグループのディレクトリーを変数 GROUPDIRで指定します。ここでは、 *~/sort/test*をテストグループ のディレクトリーにします。

```
$ cd ~/autotest.mk/template
$ make GROUPDIR=~/sort/test
次のコマンドでグループディレクトリーに移動し、その中を確認します。
$ cd ~/sort/test
$ ls
Define.mk Makefile Test.mk
```

# 4.4 テストディレクトリーの作成

グループディレクトリーで make createを実行し、テストディレクトリーを作成します。このとき、変数 GROUPDIRでテスト名を指定し、さらに C 言語の関数テスト用の Makefileを作成するため変数 SRC=c を指定します。ここでは、1 つめのテストを sort\_001という名前で作成します<sup>1</sup>。

<sup>&</sup>lt;sup>1</sup> 「CUnit チュートリアル」の「テスト関数 1」と「テスト関数 2」を、チュートリアルを説明しやすくす るため入れ替えています。

### \$ make create TEST=sort\_001 SRC=c

次のコマンドでテストディレクトリーに移動し、その中を確認します。

```
$ cd sort_001
$ ls
Makefile
```

4.5 関数テスト用プログラムのソース作成

C言語の関数をテストするためのプログラムをC言語で記述した、プログラムのソースファイル cmd.c をテキストエディターで作成します。テスト対象の関数 sortを呼び出してソートを実行し、その結果を表 示するプログラムです。

```
#include <stdio.h>
#ifndef ARRAYSIZE
#define ARRAYSIZE(array) (sizeof(array)/sizeof(array[0]))
#endif
void sort(int array[], int num);
int main() {
    int i, array[] = {11, 7, 5, 3, 2};
    sort(array, ARRAYSIZE(array));
    for(i = 0; i < ARRAYSIZE(array); i++) {
        printf("%d\n", array[i]);
    }
    return 0;
}</pre>
```

# 4.6 Makefileの編集

Makefileをテキストエディターで編集し、テスト対象ファイルをあらわす変数 TESTTARGET\_FILESを 指定します。ここでは、../../sort.cを指定します。

```
include ../Define.mk
include ../Test.mk
CC := gcc
CFLAGS := -Wall
.INTERMEDIATE: $(CMD_FILE)
CMDSRC_FILE := cmd.c
TESTTARGET_FILES := ../../sort.c  # Set test target files
COMPILE_FILE := compile.log
$(CMD_FILE): $(CMDSRC_FILE) $(TESTTARGET_FILES)
$(CC) $(CFLAGS) -0 $ $^ >$(COMPILE_FILE) 2>&1
cat $(COMPILE_FILE)
```

4.7 テスト説明ファイルの作成

テスト説明ファイル desc.txtはテストに関する説明をあらわし、テストの結果と一緒にログに出力さ れます。desc.txtをテキストエディターを使って次の内容で作成します。

テスト関数1

4.8 テスト想定ファイルの作成

テスト想定ファイル 0.txtは、テストが正しく実行された場合の結果をあらわします。0.txtの作成方 法は、次の 3 つがあります。

- 手動で作成
- make set
- make reset

エラーが発生するテストでは、標準出力想定の下にエラー出力想定を続けます。

# 4.8.1 手動で作成

テスト想定ファイル 0.txtをテキストエディターを使って次の内容で作成します。

3

# 4.8.2 make set

make setを実行すると、Makefileの設定に従い関数テスト用のプログラムソース cmd.cと関数ファイル../../sort.cからコマンドファイル cmdが作成されます。そのあと cmdが実行され、実行結果は0.txtファイルに出力されます。実行後、次回のテストのため、cmdは自動的に削除されます。

```
$ make set
gcc -Wall -o cmd cmd.c ../../sort.c
2
3
5
7
11
```

```
rm cmd
```

この方法で0.txtを作成する場合は、作成された内容がテスト想定として本当に正しいかよく検討する 必要があります。

0.txtがすでに存在する場合は make setを実行するとエラーになり、0.txtは更新されません。例え ば、バグを含む sort関数ファイルを準備して make setを実行すると、仕様と異なる次のようなテスト想 定となり、テストを正しく実行できません。

```
$ make set
gcc -Wall -o cmd cmd.c ../../sort.c
2
2
2
2
2
2
2
m cmd
```

# 4.8.3 make reset

0.txtがすでに存在する場合は、make resetで更新できます。

```
$ make reset
gcc -Wall -o cmd cmd.c ../../sort.c
2
```

4.9 テストの実行

コマンドファイルとテスト想定を用意したら、makeまたは make checkでテストを実行できます。

```
$ ls
0.txt Makefile cmd.c desc.txt
$ make
sort_001: Test Success 2011-01-24 11:13:04
Details in /home/foo/sort/test/sort_001/detail.log
rm cmd
```

表示される項目は、次のとおりです。

- <テスト説明ファイル desc.txtの内容>
- <テスト名>: <テスト結果(Test Success または Test Failure) > <テスト実行日時>
- Detail in <テスト詳細ログファイルの絶対パス>

バグを含む sort 関数の場合

正しいテスト想定を作成していた場合にバグを含む sort 関数でテストを実行すると、次のように表示さ れます。

```
$ make
gcc -Wall -o cmd cmd.c ../../sort.c
make: [diff.log] Error 1 (ignored)
テスト関数 1
sort_001: Test Failure 2011-01-24 11:09:34
Details in /home/foo/sort/test/sort_001/detail.log
rm cmd
```

4.10 テストログファイルの確認

テストを実行して作成されたファイルを確認します。1.txt summary.log detail.logが作成されています。

\$ ls

0.txt 1.txt Makefile cmd desc.txt detail.log summary.log

テストを実行すると作成されるファイルは、次のとおりです。必要に応じてファイルの内容を確認します。

1.txt テスト結果をあらわします。エラー発生時は、標準出力のあとにエラー出力が続きます

- err.log エラー発生時に、エラーが出力されます。エラーが発生しない場合は作成されません
- diff.log テスト想定ファイル 0.txtとテスト結果ファイル 1.txtの差分をあらわします。想定と結果 が同一の場合は、作成されません

summary.log

テストの実行結果を表します。テスト実行時に表示される項目です。

### detail.log

テストの詳細ログを表します。上記の内容がすべて出力されます

detail.logは、次のようになります。

== summary.log ==

```
_____
テスト関数1
sort_001: Test Success 2011-01-24 11:13:04
Details in /Users/kazubito/2011_01/sort/test/sort_001/detail.log
_____
                               _____
== cmd.c ==
_____
#include <stdio.h>
#ifndef ARRAYSIZE
#define ARRAYSIZE(array) (sizeof(array)/sizeof(array[0]))
#endif
void sort(int array[], int num);
int main() {
  int i, array[] = {11, 7, 5, 3, 2};
  sort(array, ARRAYSIZE(array));
  for(i = 0; i < ARRAYSIZE(array); i++) {</pre>
    printf("%d\n", array[i]);
  }
  return 0;
}
  _____
== 0.txt ==
 _____
2
3
5
7
11
_____
== 1.txt ==
_____
2
3
5
7
11
_____
```

# バグを含む sort 関数の場合

バグを含む sort関数を準備してテストを実行した場合、1.txt summary.log detail.logのほかに、 テスト想定とテスト結果が異なるため *diff.log*が作成されます。

\$ ls

0.txt 1.txt Makefile cmd desc.txt detail.log diff.log summary.log detail.logは次のようになります。

```
== summary.log ==
_____
テスト関数1
sort_001: Test Failure 2011-01-24 11:09:34
Details in /home/foo/sort/test/sort_001/detail.log
                                    _____
== cmd.c ==
           _____
#include <stdio.h>
#ifndef ARRAYSIZE
#define ARRAYSIZE(array) (sizeof(array)/sizeof(array[0]))
#endif
void sort(int array[], int num);
int main() {
  int i, array[] = {11, 7, 5, 3, 2};
  sort(array, ARRAYSIZE(array));
  for(i = 0; i < ARRAYSIZE(array); i++) {</pre>
     printf("%d\n", array[i]);
  }
  return 0;
}
_____
== 0.txt ==
_____
2
3
5
7
11
        _____
== diff.log ==
_____
*** 0.txt 2011-01-24 11:07:39.00000000 +0900
--- 1.txt 2011-01-24 11:09:34.000000000 +0900
******
*** 1,5 ****
 2
! 3
! 5
! 7
! 11
--- 1,5 ----
 2
! 2
! 2
! 2
```

```
! 2
== 1.txt ==
2
2
2
2
2
```

4.10.2 テストのクリア

make cleanを実行すると、テストの結果作成されたファイルがクリアされます。

- \$ make clean
- \$ ls
- 0.txt Makefile cmd.c desc.txt

4.11 テストグループの実行

2つめ以降のテスト・ケースについても、1つめと同じ手順でテストディレクトリーの作成後、テスト説 明ファイルとテストコマンドファイル、テスト想定ファイルを作成します。

ここでは、先に作成した sort\_001も含めて、次のようなディレクトリーとファイルを作成します。こうしたディレクトリーやファイルは Autotest.mk の sample/sort/test以下にあります。

- sort\_001
  - Makefile desc.txt cmd.c 0.txt
- sort\_002
  - Makefile desc.txt cmd.c 0.txt
- sort\_003
  - Makefile desc.txt cmd.c 0.txt
- sort\_004
  - Makefile desc.txt cmd.c 0.txt
- sort\_005
  - Makefile desc.txt cmd.c 0.txt

テストグループディレクトリーでは、makeまたは make checkで複数のテストをまとめて実行できます。

- \$ cd ~/sort/test
- \$ make

test: 5 / 5 tests passed. Details in /home/foo/sort/test/TEST.log test: All tests are succeded.

表示されるのは、次の項目です。

- <テスト名>: <成功テスト数>/<全テスト数> test passed. Detail in <テストグループログファイル の絶対パス>
- (すべてのテストに成功した場合) <テスト名>: All tests are succeded.

```
バグを含む sort 関数の場合
```

バグを含む sort関数を準備してテストグループを実行した場合、次のように表示されます。失敗したテ ストがあることをあらわしています。

```
$ cd ~/sort/test
```

\$ make
test: 1 / 5 tests passed. Details in /home/foo/sort/test/TEST.log
4.12 テストグループログファイルの確認

テストグループを実行すると作成されるファイルは、次のとおりです。

<テストグループ名を大文字にした文字列>.log

テストグループに含まれるテストとその実行結果の一覧をあらわします。

Summary.log

テストの実行結果を表します。テストグループ実行時に表示される内容です。

ここではテストグループ名は testなので、TEST.logが次の内容で作成されます。

sort\_001/ テスト関数 1 sort\_001: Test Success 2011-01-24 11:37:46 Details in /home/foo/sort/test/sort\_001/detail.log sort\_002/ テスト関数 1 sort\_002: Test Success 2011-01-24 11:37:46

Details in /home/foo/sort/test/sort\_002/detail.log

sort\_003/ テスト関数 3 sort\_003: Test Success 2011-01-24 11:37:46 Details in /home/foo/sort/test/sort\_003/detail.log

sort\_004/ テスト関数 4 sort\_004: Test Success 2011-01-24 11:37:46 Details in /home/foo/sort/test/sort\_004/detail.log

sort\_005/ テスト関数 5 sort\_005: Test Success 2011-01-24 11:37:47 Details in /home/foo/sort/test/sort\_005/detail.log

テストをまとめて実行した場合も、個別のテストを実行した場合と同様に、テストディレクトリーにテ ストログが出力されます。特定のテスト結果を詳細に検討する場合は、そのテストのテストディレクトリー を開いてテストログファイルの確認をします。

# バグを含む sort 関数の場合

バグを含む sort関数を準備してテストグループを実行した場合、TEST.logは次のように表示されます。 sort\_001、sort\_003、sort\_004、sort\_005のテストで失敗していることがわかります。

sort\_001/ テスト関数 1 sort\_001: Test Failure 2011-01-24 12:03:02 Details in /home/foo/sort/test/sort\_001/detail.log

sort\_002/ テスト関数 1

```
sort_002: Test Success 2011-01-24 12:03:02
Details in /home/foo/sort/test/sort_002/detail.log
sort_003/
テスト関数3
sort_003: Test Failure 2011-01-24 12:03:02
Details in /home/foo/sort/test/sort_003/detail.log
sort_004/
テスト関数4
sort_004: Test Failure 2011-01-24 12:03:02
Details in /home/foo/sort/test/sort_004/detail.log
sort_005/
テスト関数5
sort_005: Test Failure 2011-01-24 12:03:04
```

```
Details in /home/foo/sort/test/sort_005/detail.log
```

4.13 開発とテストの反復

あとはテスト対象となっている関数を変更するたびに、テストを実行できるようになります。つまり、関 数の単位で開発とテストを反復してできます。

関数の実装だけが変更されて仕様が変わっていない場合は、テストグループのディレクトリーで makeを 実行するだけでテストができます。

関数の入力または出力の仕様が変わった場合には、0.txtと cmd.cの変更を検討します。関数のコンパ イル方法(依存するファイル)が変わった場合は、Makefileの変更を検討します。

# 5 テンプレートディレクトリー マニュアル

テンプレートディレクトリーは、Autotest.mk をインストールするときに展開により作成された templateディレクトリーです。

# 5.1 makeまたは make group - グループディレクトリーの作成

変数 GROUPDIRで指定されたディレクトリーをテストグループディレクトリーとして作成し、テストの 実行に必要な次のファイルを配置します。

- Define.mk
- Makefile
- Test.mk

通常、テストに必要なファイルテンプレートディレクトリーからグループディレクトリーにコピーされ ます。変数 LINKMKを指定した場合は、シンボリックリンクが作成されます。

# 5.1.1 変数

- GROUPDIR テストディレクトリーを指定します。指定しない場合や既存のディレクトリーを指定した場合は、エラーが発生してテストグループディレクトリーは作成されません。
- LINKMK 指定した場合、グループディレクトリーにテストの実行に必要なファイルのシンボリックリ ンクが作成されます。値は任意です。シンボリックリンクのリンク先は、テンプレートディレ クトリーの中です。

# 使用例

グループディレクトリーとして~/triangle/testを作成します。

\$ make GROUPDIR=~/triangle/test

5.2 テンプレートのファイル

テンプレートディレクトリーには、次のファイルが含まれます。

- Makefile テンプレートディレクトリーの Makefile
- Group.mk グループディレクトリーの Makefile。makeまたは make groupで、グループディレクトリー に Makefileとして配置されます。
- Test.mk テストディレクトリーから参照される Makefile。makeまたは make groupで、グループディ レクトリーに配置されます。

Define.mk

テストとテストグループに関する項目を定義した Makefile。makeまたは make groupで、グ ループディレクトリーに配置されます。 6  $J''_{n-2}$ 

Section 5.1 [グループディレクトリーの作成], page 24 後、グループディレクトリーに移動すると次の 操作ができます。

# 6.1 make create - テストの作成

変数 TESTで指定されたディレクトリーをテストディレクトリーとして作成し、ディレクトリーの中に Makefileを作成します。

テスト名は、小文字のアルファベットと数字で指定します。大文字ではじまる名前を指定した場合、ディ レクトリーや Makefileは作成されるものの、テストグループ実行の対象になりません。

変数 SRC=cを指定した場合は、C 言語の関数テスト用の Makefileが作成されます。

# 6.1.1 変数

TEST テストディレクトリー名を指定します。

SRC 値 cを指定すると、C 言語の関数テスト用の Makefileが作成されます。

# 使用例

テストディレクトリーを、01\_scaleneという名前で作成します。

\$ make create TEST=01\_scalene

6.2 テスト名の変更とコピー

テスト名を変更したりテストをコピーしたりする場合は、mvや cpなどでテストディレクトリーを移動、 コピーします。

## 使用例

テスト名 01\_scaleneを 01に変更します。

- \$ mv 01\_scalene 01
- テスト 01をコピーし、テスト 02を作成します。
  - \$ cp -r 01 02

6.3 テストの削除

テストを削除する場合は、rmなどでテストディレクトリーを削除します。

使用例

\$ rm -rf 01\_scalene

# 6.4 makeまたは make check - テストグループの実行

makeまたは make checkで、グループ内にあるすべての Section 7.3 [テストの実行], page 28 をし、次 の項目を表示します。

- <テスト名>: <成功テスト数>/<全テスト数> test passed. Detail in <テストグループログファイル の絶対パス>
- (すべてのテストに成功した場合)<テスト名>: All tests are succeded.

テストグループを実行すると次のファイルが作成されます。

<テストグループ名を大文字にした文字列>.log

テストグループに含まれるテストとその実行結果の一覧をあらわします。

Summary.log

テスト実行結果の概要を表します。テストグループ実行時に表示される内容です。

# 使用例

# \$ make

test: 13 / 13 tests passed. Detail in /home/foo/triangle/test/TEST.log test: All tests are succeded.

# 6.5 make checkall - グループ内にあるすべてのテストの実行、計時

make checkal1でグループ内にあるすべてのテストを、Section 7.3 [実行], page 28 し、Section 7.6 [計時], page 29 します。Section 6.4 [テストグループの実行], page 25 と同じ項目を表示し、出力される ファイルの種類も同じです。<テストグループ名を大文字にした文字列>.logには、テストと実行結果に加 え、計時結果が一覧として出力されます。

テストの実行と計時は別に行われるため、通常にテストを実行するよりも2倍程度の時間がかかります。

使用例

\$ make checkall
test: 13 / 13 tests passed. Detail in /home/foo/triangle/test/TEST.log
test: All tests are succeded.

# **6.6 make clean -** グループの実行結果をクリア

make cleanで、Section 6.4 [makeまたは make check], page 25 や Section 6.5 [make checkal1], page 26 により作成されたファイルをすべて削除します。グループディレクトリーのほか、テストディレクトリーのファイルも削除されます。

使用例

\$ make clean

# 6.7 make time - グループ内にあるすべてのテストを計時

make timeで、グループ内にあるすべてのテストを計時し、その結果が表示されます。計時結果は、<テ ストグループ名を大文字にした文字列>\_time.logに格納されます。

使用例

```
$ make time
01_scalene/
real
      0m0.007s
02_equilateral/
       0m0.007s
real
03_isosceles/
      0m0.007s
real
04_isosceles_c/
real 0m0.013s
05_zero/
real
      0m0.010s
06_minus/
real 0m0.007s
```

07\_line/ real 0m0.008s 08 lines/ real 0m0.024s 09\_less/ real 0m0.009s 10\_lesses/ real 0m0.024s 11\_zeroall/ real 0m0.007s 12\_notint/ real 0m0.007s 13\_argcnt/ real 0m0.012s

# 6.8 make time-clean - グループの計時結果をクリア

make time-cleanで、make timeにより作成されたテストグループディレクトリーと各テストディレクトリーのファイルをすべて削除します。

### 使用例

\$ make time-clean

6.9 グループディレクトリーのファイル

グループディレクトリーには、テストディレクトリーに加えて、次のファイルが含まれます。

- Makefile グループディレクトリーの Makefile
- Test.mk テストディレクトリーから参照される Makefile

### Define.mk

テストとテストグループに関する項目を定義した Makefile

<テストグループ名を大文字にした文字列>.log

Section 6.4 [makeまたは make check], page 25 や Section 6.5 [make checkal1], page 26 を実行したときに作成されます。makeや make checkの場合は、テストグループに含まれる テストと実行結果の一覧です。make checkal1の場合は、テストと実行結果と計時結果の一 覧です。

# Summary.log

テスト実行結果の概要です。Section 6.4 [makeまたは make check], page 25 や Section 6.5 [make checkal1], page 26 を実行すると作成され、その内容が表示されます。

# 7 テストディレクトリー マニュアル

# 7.1 make set - テスト想定の作成

make setで、テストコマンド cmdが実行され、テスト想定ファイル 0.txtが作成されます。また、実行時に 0.txtの内容が表示されます。0.txtがすでにある場合は、エラーが発生して 0.txtは更新されません。

使用例

\$ make set
scalene triangle

# 7.2 make reset - テスト想定の作成または更新

make resetで、テストコマンド cmdが実行され、テスト想定ファイル 0.txtを作成されます。また、実行時に 0.txtの内容が表示されます。0.txtがすでにある場合、0.txtが更新されます。

使用例

\$ make reset
scalene triangle

# 7.3 makeまたは make check - テストの実行

makeまたは make checkで、テストコマンド cmdが実行され、テスト結果ファイル 1.txtが作成されま す。また、実行時にテストの結果をあらわす次の項目が表示されます。

- <テスト説明ファイル desc.txtの内容>
- <テスト名>: <テスト結果(Test Success または Test Failure) > <テスト実行日時>
- Detail in <テスト詳細ログファイルの絶対パス>

使用例

```
$ make
有効な不等辺三角形をあらわすテスト・ケース
01_scalene: Test Success 2011-01-10 10:09:55
Detail in /home/foo/triangle/test/01_scalene/detail.log
```

# 7.4 make clean - テスト結果のクリア

make cleanで、テストの実行または計時の結果作成された次のファイルが削除されます。

- 1.txt
- diff.log
- err.log
- summary.log
- time.log

使用例

```
$ make clean
$ ls
0.txt Makefile cmd desc.txt
```

# **7.5 make all-clean -** テストの想定と結果をクリア

make cleanで次の、テストの想定ファイルとテストの実行または計時の結果作成されたファイルが削除 されます。

- 0.txt
- 1.txt
- diff.log
- err.log
- summary.log
- time.log

使用例

```
$ make all-clean
$ ls
Makefile cmd desc.txt
```

# **7.6** make time - テストの計時

make timeで、テストを計時しその結果が表示されます。計時結果は、time.logに格納されます。

使用例

```
$ make time
real 0m0.006s
```

# 7.7 make time-clean - テスト計時結果のクリア

make time-cleanで、テストの計時の結果作成された次のファイルが削除されます。

• time.log

使用例

\$ make time-clean

7.8 テストディレクトリーのファイル

- Makefile テストディレクトリーの Makefile
- cmd テスト時に実行されるコマンドをあらわすテストコマンドファイル。手動で作成します。
- desc.txt テストに関する説明をあらわし、テストの結果と一緒にログに出力されます。手動で作成します。
- 0.txt テストが正しく実行された場合の結果をあらわすテスト想定ファイル。エラー発生時は、標準出力のあとにエラー出力を続けます。手動か、make setか、make resetで作成します。
- 1.txt テスト結果をあらわします。エラー発生時は、標準出力のあとにエラー出力が続きます。make または make checkで作成されます。
- diff.log テストの想定と結果の差分をあらわす差分ファイル。makeまたは make checkでテストを実行した結果、想定と差分が異なる場合に作成されます。想定と結果が同じ場合は作成されません。
- err.log テストのエラー出力をあらわすエラーファイル。makeまたは make checkでテストを実行し た結果、エラー出力がある場合に作成されます。なお、エラー出力は 1.txtにも含まれます。

summary.log

テスト実行結果の概要です。makeまたは make checkで作成され、その内容が表示されます。

# detail.log

テスト実行結果の詳細です。summary.log cmd 0.txt err.log diff.log 1.txtの内容 がコピーされます。makeまたは make checkで作成されます。